## はじめに

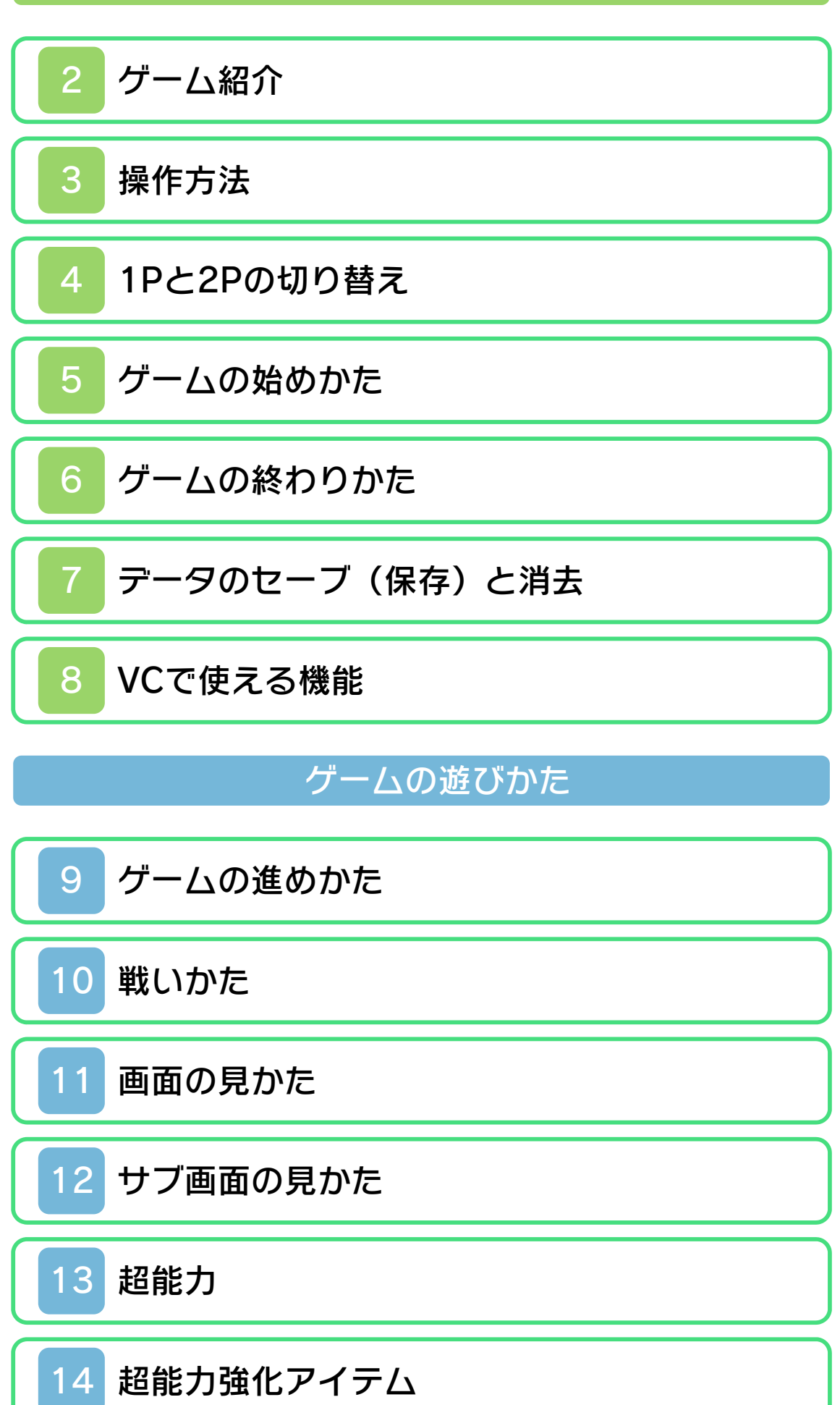

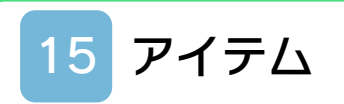

## 困ったときは

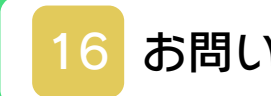

# 16 お問い合わせ先

#### ご使用になる前に

1

#### ごあいさつ

このたびは『ESPER DREAM(エスパー ドリーム)』をお買い上げいただき、誠に ありがとうございます。ご使用になる前 に、この「取扱説明書」をよくお読みいた だき、正しくお使いください。

#### ▲ 安全に使用するために

本ソフトをご使用になる前に、HOMEメ ニューの 📤 を選び、「安全に使用するため に」の内容をご確認ください。ここには、 あなたの健康と安全のための大切な内容が 書かれています。

また、本体の取扱説明書もあわせてお読み ください。

本ソフトは、原作のゲーム内容をニンテ ンドー3DS上で再現したものであり、 動作・表現などに原作とは若干の違いが ありえます。あらかじめご了承くださ い。

### 警告

任天堂のゲームやソフトの複製は違法で あり、国内および外国の著作権法によっ て厳重に禁じられています。違反は罰せ られますのでご注意ください。なお、こ の警告は、私的使用を目的とする著作権 法上の権利を妨げるものではありませ ん。また、この取扱説明書も国内および 外国の著作権法で保護されています。

## WARNING

Copying of any Nintendo software or manual is illegal and is strictly prohibited by copyright laws of Japan and any other countries as well as international laws.Please note that violators will be prosecuted. This warning does not interfere with your rights for personal use under copyright laws.

本品は日本国内だけの販売とし、また商 業目的の使用や無断複製および賃貸は禁 止されています。 FOR SALE IN JAPAN ONLY. COMMERCIAL USE, UNAUTHORIZED COPY AND RENTAL PROHIBITED. むやみに電源をON/OFFする、データのセーブ中にゲームカードやSDカードを抜き差しする、操作の誤り、端子部の汚れなどの原因によってデータが消えてしまった場合、復元はできません。ご了承ください。
 セーブデータを改造する装置の使用は、ゲームを正常に進められなくなったり、セーブデータが壊れたり消えたりする原因となりますので、絶対におやめください。万一このような装置を使用してセーブデータを改造された場合には、改造する前の状態に復元することはできませんので、十分にご注意ください。

©1987 Konami Digital Entertainment ファミコン・ファミリーコンピュータ・ニ ンテンドー3DSのロゴ・ニンテンドー 3DSは任天堂の商標です。 CTR-N-TCWJ-JPN 2 ゲーム紹介

『ESPER DREAM (エスパードリーム)』 は、おとぎ話に出てく るような不思議な世界 を舞台にしたアクショ ンRPGです。捕われの 少女アリスを助けるた め、プレイヤーは超能

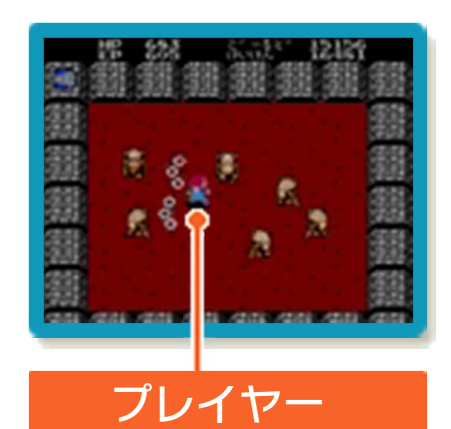

力を使いながら敵と戦います。

## ストーリー

今からキミに、不思議な話をしよう。キミ の住んでいるところから遠く離れた村で起 きたお話だ。その村は、あまりに美しく、 静かで、そして神秘の香りに満ちていたん だ。まるで夢に出てくる世界のようだけれ ども、村人たちは正義と真実に満ちあふ れ、とてもいきいきとした村だったんだ。 しかし、この平和な村に村人たちが想像も しえない大変なことが起こってしまった。 ナルシス族と呼ばれる邪悪な一族が、その 村を我がものにせんと魔の手を伸ばしはじ めたのだ。貪欲なナルシス族の長、ギーラ ・サウザンは、まず手はじめに、こんなこ とを考えだした。「村の実力者である村長 を自分の思うとおりあやつることができれ ば、必ずや、村は自分の手の中へと落ちる はずだ」と...。

考えつくやいなやギーラ・サウザンは、彼 の第一の部下である魔女・ゲルゾニアに命 令を発した / 「ゲルゾニアよ / 村長のか わいがっている娘・アリスをさらってくる のだ / 」ゲルゾニアは、ギーラ・サウザン の命を受け、喜びいさんでアリスを誘拐す るために出かけていったのだ。 あわれアリスは捕われの身となってしまった。そして村長のもとには、「私の名は、 ギーラ・サウザン。村長の娘は私が預った。娘の命が惜しくば、おまえの村をあけ わたせ / 」

と伝言がとどいた。村長は、困りはててし まった。たとえ、それが自分の娘であって も、ひとりのために村人全員を犠牲にはで きなかったからだ。村長が悩んでいるあい だにも、心が邪悪ならば、容ぼうもみにく いナルシス族の攻撃は、日に日に増してい き、もはや一刻の猶予も許されなくなって しまったのだ。どうしようもなくなった村 長は、村で一番物知り、スコットおじさん のところへ相談にいった。スコットおじさ んの答は、こうだった。「この世界から時 間と宇宙を越えた世界にひとりの少年がい る。その少年は超能力を持っており、きっ とアリスを助け出してくれるであろう」村 長は、その少年のとこへアリスの妹、ロッ ティを使いにやることにした。その少年、 すなわちキミのもとヘロッティは、すぐに もやってくるはずだ。キミは、超能力者と して、アリスを助け出す使命を負うのだ! どうやら、この物語をなぜキミに話したか わかってもらえたようだね。アリス救出 は、まかせたよ!!

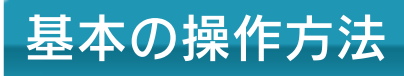

| 移動       | ¢                 |
|----------|-------------------|
| 攻撃       | ⑧(バトルモ<br>ード中)    |
| 超能力の使用※  | B                 |
| 超能力の切り替え | SELECT            |
| 建物に入る    | 砕(建物の扉<br>や入口の前で) |
| サブ画面の表示  | START             |

※村にいるときは使えません。

村にいるときの操作方法話しかける合(相手に触れたとき)メッセージを進め<br/>るの(メッセンジ表示中)項目の選択④/⑧(メッセンジ表示中)決定④キャンセル⑧</tbr/>

3

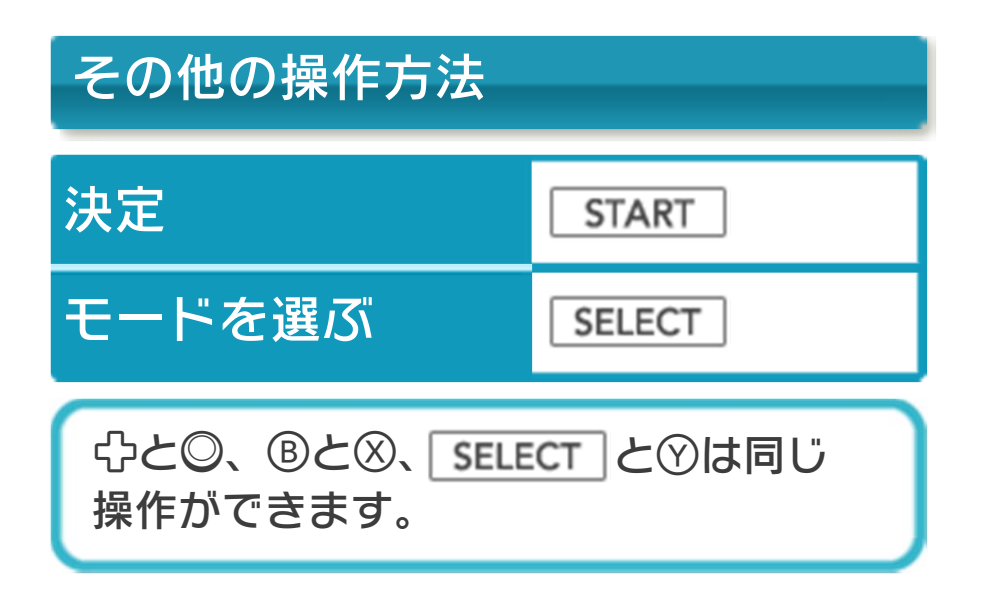

### 4 1Pと2Pの切り替え

□+Rを同時に押しながら⑦を押すと、1 台の本体で1Pと2Pを切り替えることがで きます。2Pに切り替えると操作ができな い場合は、1Pに切り替えてください。

#### 5 ゲームの始めかた

タイトル画面で START を押すとモードセ レクト画面が表示されます。 ※タイトル画面でしばらく操作をしないで いるとオープニングデモが表示されま す。 START / SELECT を押すとタイト ル画面に戻ります。

### モードセレクト画面

SELECT でモードを選 び START で決定しま す。「すたーと」を選 んだあとにファイルを 選ぶと、ゲームが始ま ります。

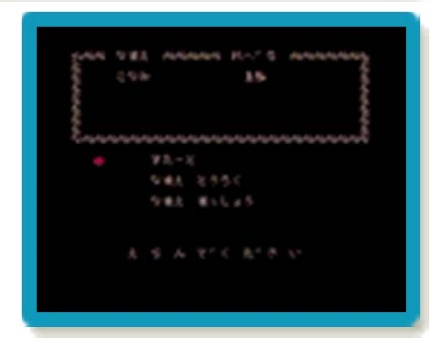

## 最初から遊ぶとき

「なまえ とうろく」を選び、以下の操作 でプレイヤーの名前を入力します。「とう ろく おわり」を選ぶと、ファイルが作成 されます。

※ファイルは3つまで作成できます。

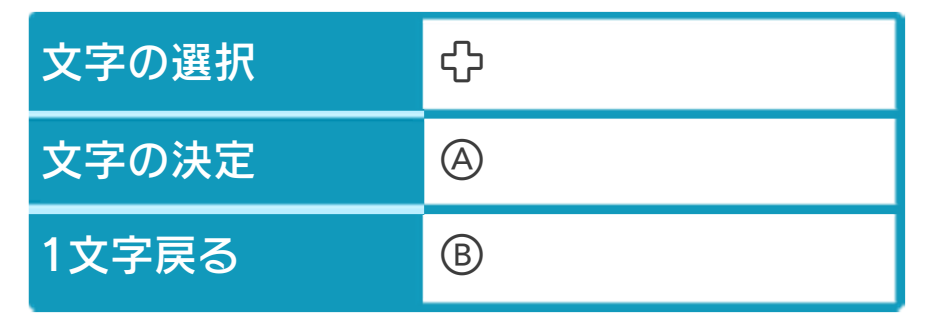

### 6 ゲームの終わりかた

プレイ中に ●HOME を押すと、ゲームが中 断され、下画面にHOMEメニューが表示 されます。「おわる」をタッチすると、ゲ ームの進行状況をセーブ(保存)して終了 します。これをVC中断機能といいます。 詳しくは、「VCで使える機能」のページを ご覧ください。

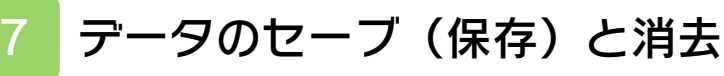

## データをセーブする

レンガ村の村長の家で 「はい」を選ぶと、進 行状況をセーブできま す。

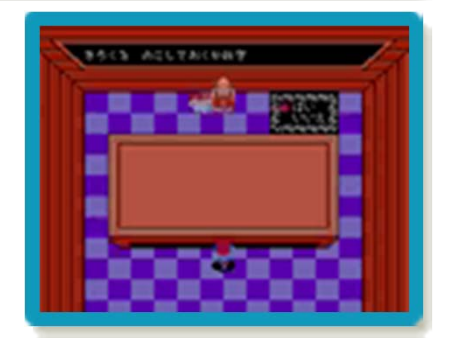

※データを上書きするときは、データの内 容を十分にご確認ください。上書きされ たデータは元に戻せません。

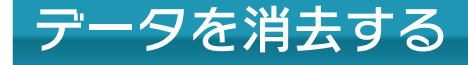

モードセレクト画面で「なまえ まっしよ う」を選び、データを消去したいファイル を選びます。「まっしょう おわり」を選 ぶと、モードセレクト画面に戻ります。 ※データを消去するときは、データの内容 を十分にご確認ください。消去したデー タは元に戻せません。 8 VCで使える機能

VC(バーチャルコンソール)のソフトで のみ、使える機能があります。

VC中断機能

▲HOME でゲームを中断し、ゲームの状況 を保存する機能です。

ゲーム中に **●HOME** を押すと、下画面に HOMEメニューが表示されます。その際、 ゲームは中断され、そのときのゲームの状 況が自動的に保存されます。

この機能を使うと、ゲームの途中で他のソ フトを立ち上げたり、本体の電源をOFFに しても、次回ゲームを起動すると、中断さ れたところから再開できます。

※再開すると、保存されていたゲームの状 況は消えます。

VCメニュー

ゲーム中に下画面をタッチすると表示され るメニューです。VCメニューが表示され ている間は、ゲームが一時中断されます。 「まるごとバックアップ機能」を有効にす るか無効にするかでメニュー内容が変わり ます。

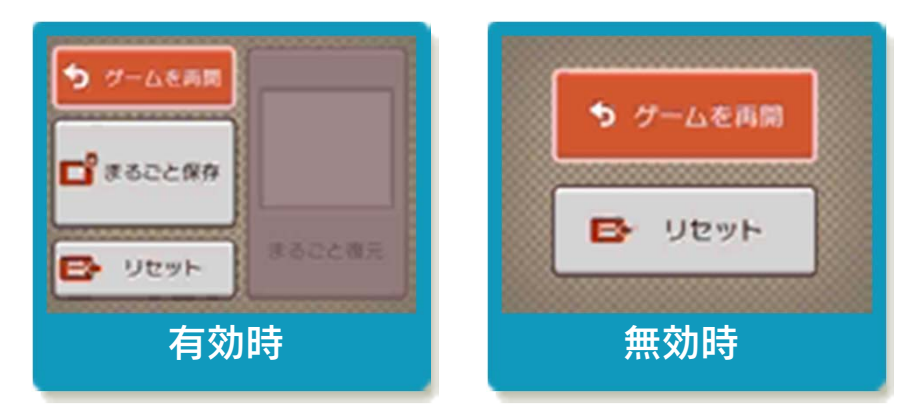

※「まるごとバックアップ機能」について 詳しくは以下をご覧ください。

#### まるごとバックアップ機能

ゲームの内容を、好きなタイミングでバッ クアップ(コピーして保存しておくこと) できる機能です。

まるごとバックアップ機能は、コピーする 際のゲーム状況とゲーム内のすべてのセー ブデータを同時にバックアップします。バ ックアップしたデータは上書きされるまで 消えることはありません。

バックアップしたデータをよみこむと、何 度でも同じところからゲームを再開するこ とができます。

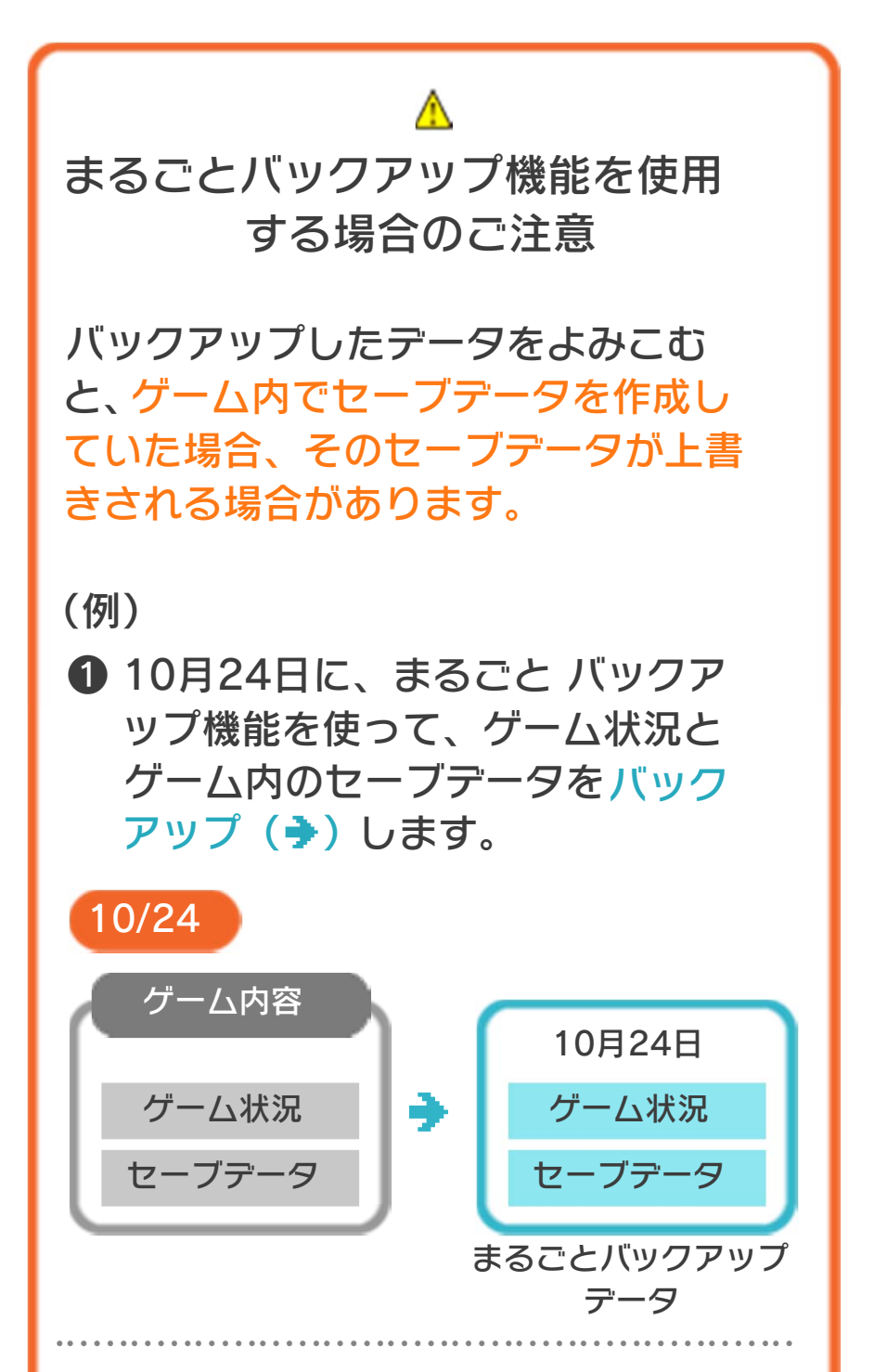

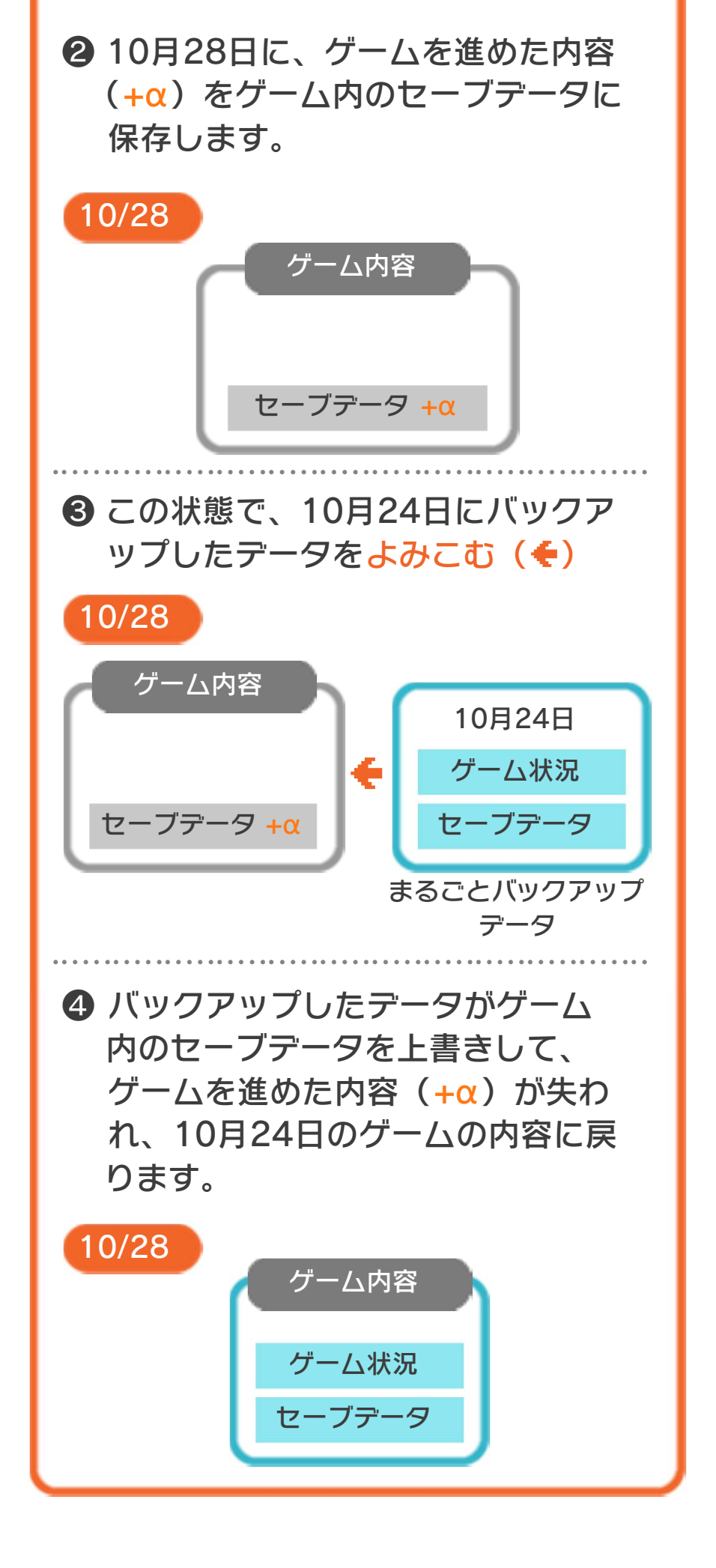

### まるごとバックアップ機能の有効無効 を切り替える

本ソフトを初めて起動し、下画面をタッチ すると、まるごとバックアップ機能を有効 にするか聞かれます。「はい」を選ぶと有 効時のVCメニューが表示され、「いいえ」 を選ぶと無効時のVCメニューが表示され ます。次回起動時からは、初回に選んだ VCメニューが表示されます。 VCメニュー表示中にR+START+※を 同時に押すと、機能の有効、無効を切り替 えることができます。

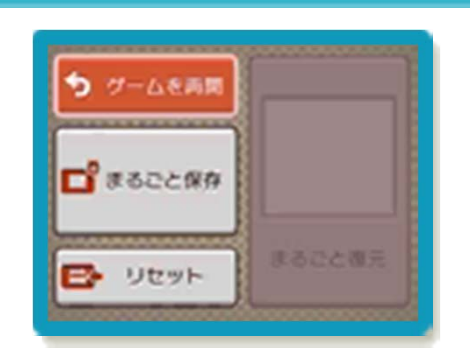

まるごとバックアップ機能が有効の時

| ゲームを再開 | ゲームを再開します。                                                   |
|--------|--------------------------------------------------------------|
| まるごと保存 | ゲーム状況とゲーム内<br>のセーブデータをバッ<br>クアップします。                         |
| リセット   | タイトル画面に戻りま<br>す。                                             |
| まるごと復元 | まるごと保存でバック<br>アップしたデータをよ<br>みこみます。<br>※データがある場合の<br>み表示されます。 |

●ゲームの内容をバックアップする バックアップしたいところで下画面をタ ッチし、「まるごと保存」をタッチしま す。コピーする際のゲーム状況が上画面 に表示されていますので、バックアップ する場合は「はい」を選んでください。

- バックアップしたデータをよみこむ
  バックアップした状況からゲームを再開する場合は、「まるごと復元」をタッチします。
- ※まるごとバックアップ機能でコピーできるデータは1つです。すでにデータがある場合は、上書きされますのでご注意ください。
- ※ゲーム内のセーブデータを複数人で使用 している場合は、バックアップデータで 他の人のセーブデータを上書きしない か、ご注意ください。

まるごとバックアップ機能が無効の時

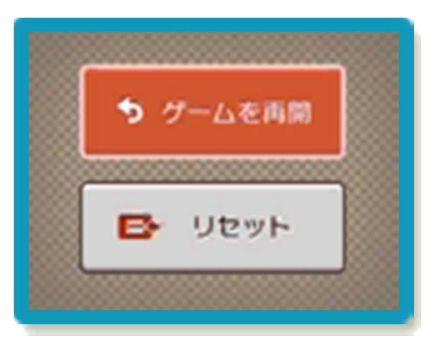

ゲームを再開したいときは「ゲームを再 開」をタッチ、タイトル画面に戻りたいと きは「リセット」をタッチしてください。 ※まるごとバックアップ機能で、すでにバ ックアップしたデータは、無効にしても 保存されています。

#### 9 ゲームの進めかた

物語はレンガ村から始まります。村長と話 をして冒険の準備を整えたら、アリスを助 け出すためにワールドへ向かいます。

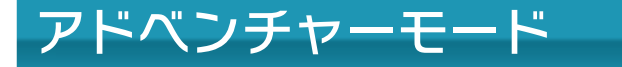

村やワールドを探索します。

(村

人と話したり、冒険の 準備を整えたりしま す。つぎの3種類の建 物があり、扉から中に 入れます。

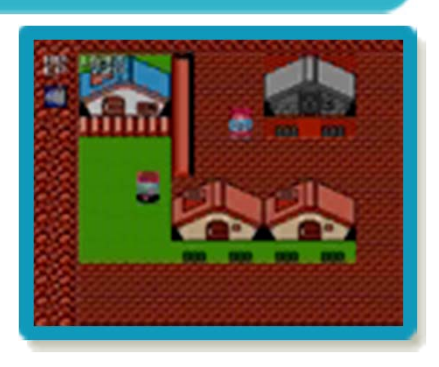

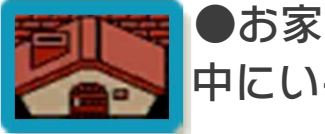

中にいる人から情報を聞けます。

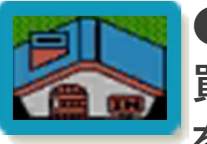

●お店 買い物をしたりHPやEP(→11) を全回復したりできます。

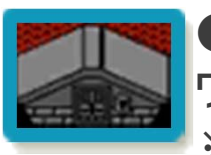

ワープゾーン
 ワールドに移動します。
 ※ワールド内にあるワープゾー
 ンに入ると、ほかの村やワー
 ルドに移動できます。

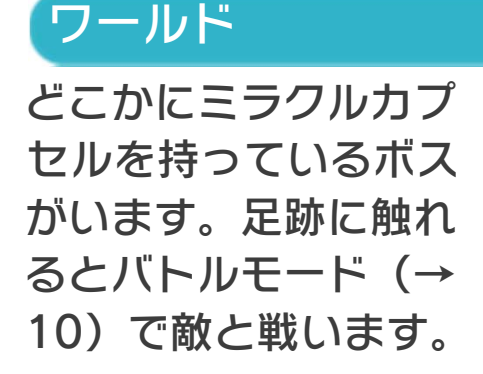

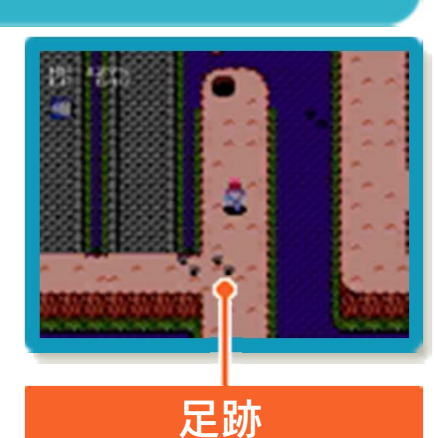

## 10 戦いかた

# バトルモード

武器や超能力(→13)を使って敵と戦い ます。敵を全滅させると出口が開き、進む とアドベンチャーモードに戻ります。

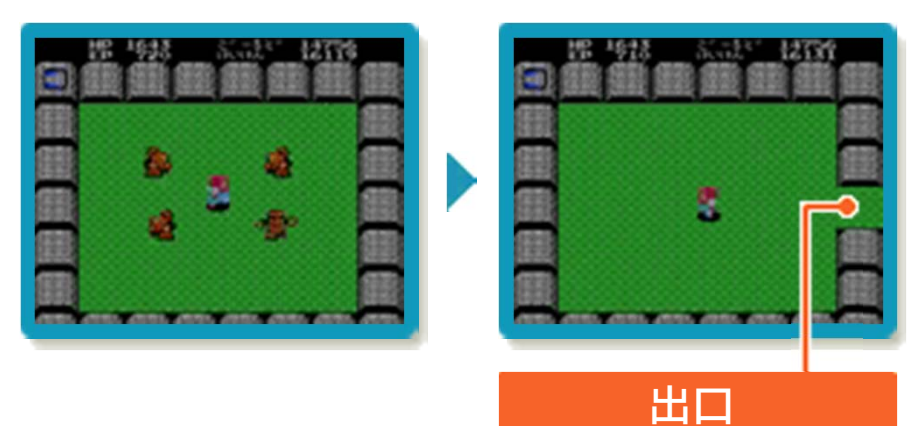

#### 出口を壊して逃げる

出口は壁のどこかに隠 されていて、攻撃が当 たると色が変わりま す。壊すと戦闘の途中 でも逃げることができ ます。

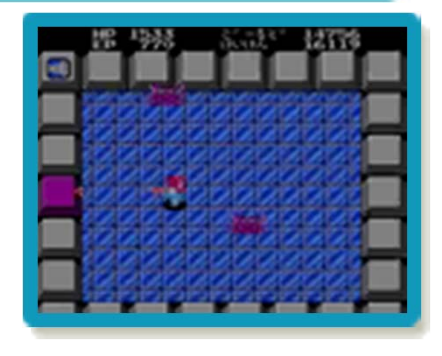

レベルアップ

敵を倒して一定までけいけんち (→12) がたまると、プレイヤーはレベルアップし て能力 (→12) が上がります。

### カ尽きると

HPが0になるとプレイヤーは力尽き、レ ンガ村の村長の家の前まで戻されます。こ のときけいけんちが減り、ごーるど(→ 12)は半分になります。

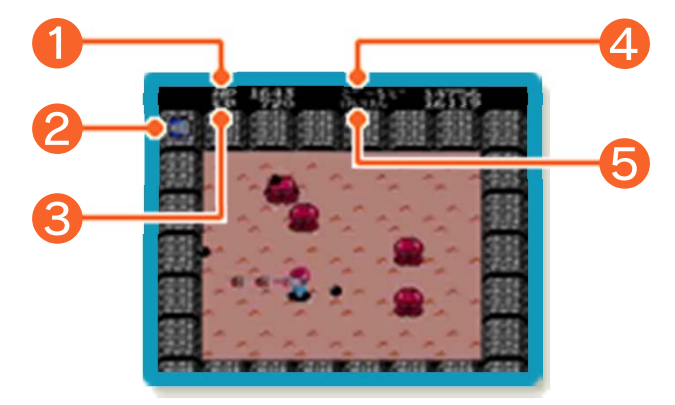

※画面写真はバトルモードのものです。ア ドベンチャーモードでは、一部の表示が 異なります。

1 HP (ヒットポイント)

体力です。ダメージを受けると減ります。

2 選択中の超能力

3 EP(エスパーパワー)

超能力エネルギーの量です。超能力を使う と減ります。

④ ごーるど

⑤ けいけん

現在のけいけんちの量です。

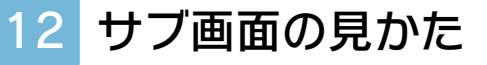

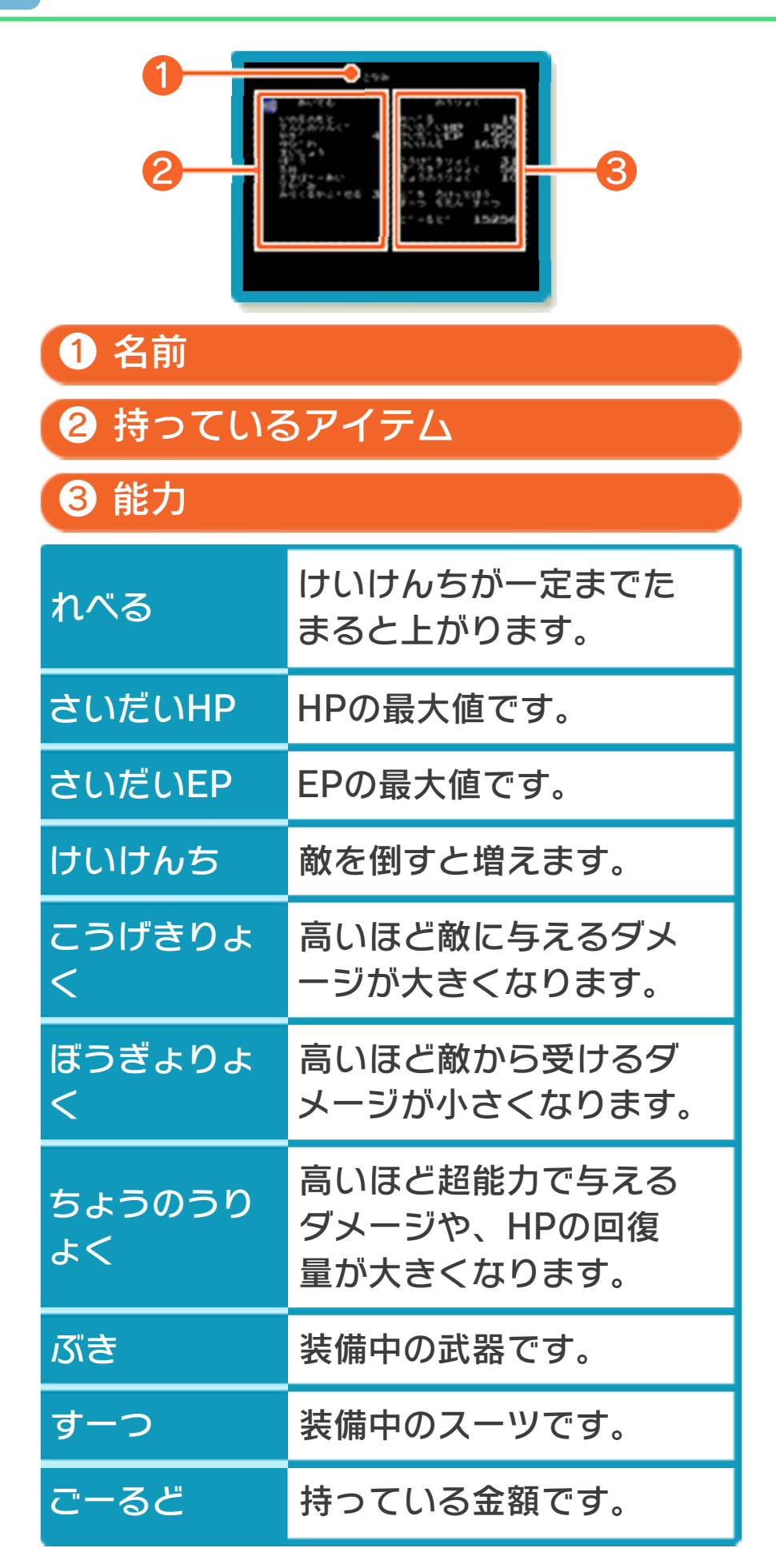

### 13 超能力

お店で買ったりレベルアップすることで覚 えます。アドベンチャーモードとバトルモ ードで、使える超能力が異なります。

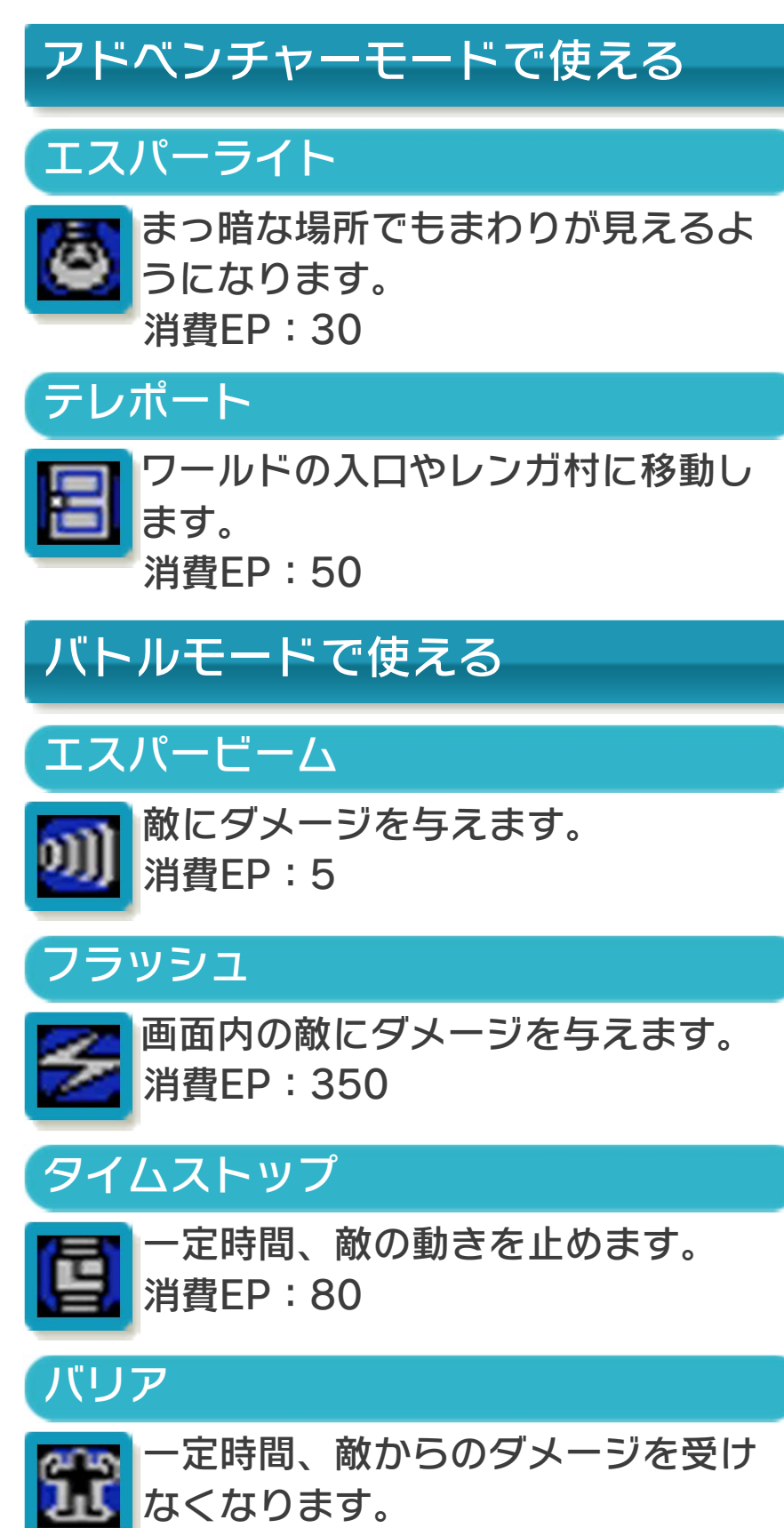

消費EP:30

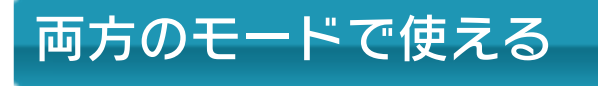

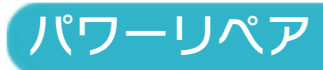

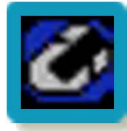

HPを回復します。 消費EP:250

### 14 超能力強化アイテム

ワールドのどこかにあり、取るとエスパー ビームを強化できます。

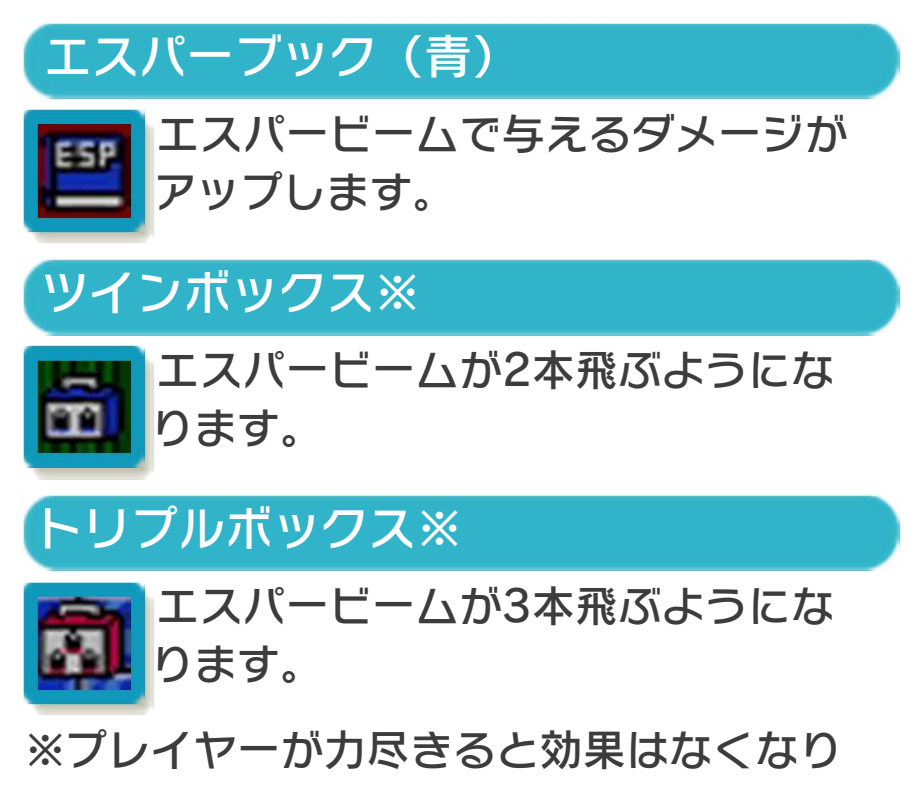

ます。

15 アイテム

村やワールドで手に入るもの

てんしのりんぐ

カ尽きるとHPとEPが全回復します。

かぎ

ワールドにある扉を開けることができま す。

えすぱーあい

消えている敵の姿が見えるようになりま す。

いのちのもと

EPが0になると全回復します。

ありすのねっくれす

もの知りなおじいさんから、冒険のヒント を聞けるようになります。

さいふ(赤)

ごーるどが増えます。

バトルモードで手に入るもの

さいふ(青)※

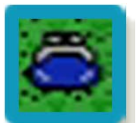

ごーるどが増えます。

EPカプセル※

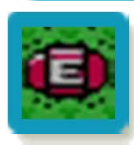

EPが全回復します。

HPカプセル※

HPが全回復します。

※プレイヤーの攻撃が当たったり、一定の 時間がたつとなくなります。

ミラクルカプセル ワールドのボスを倒すと現れ、倒し たボスを封じ込める力があります。 また、プレイヤーの攻撃が当たると なくなります。 16 お問い合わせ先

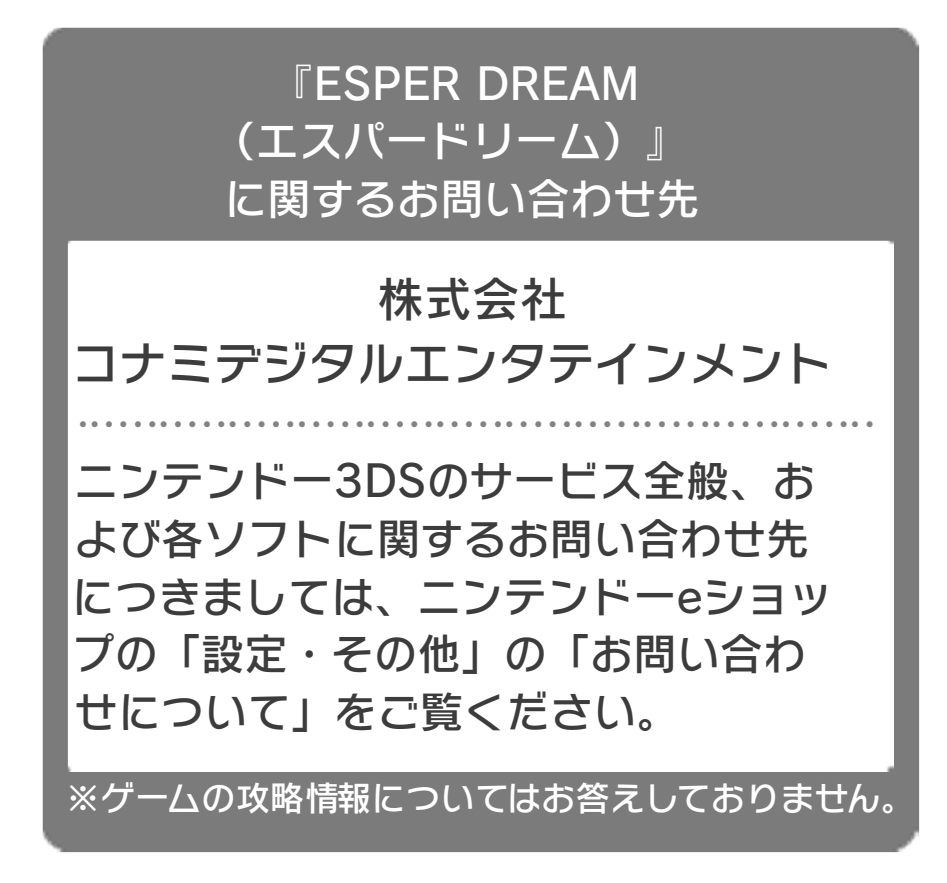